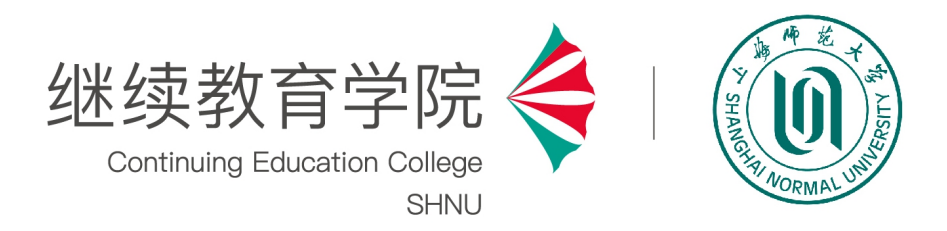

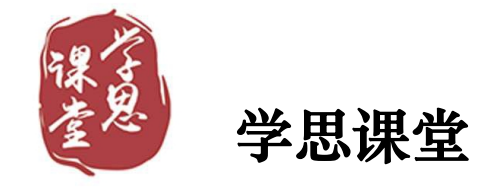

## 电信平台学生使用手册

2022年2月

## (1) 知汇师大 APP (手机端):选择电信平台

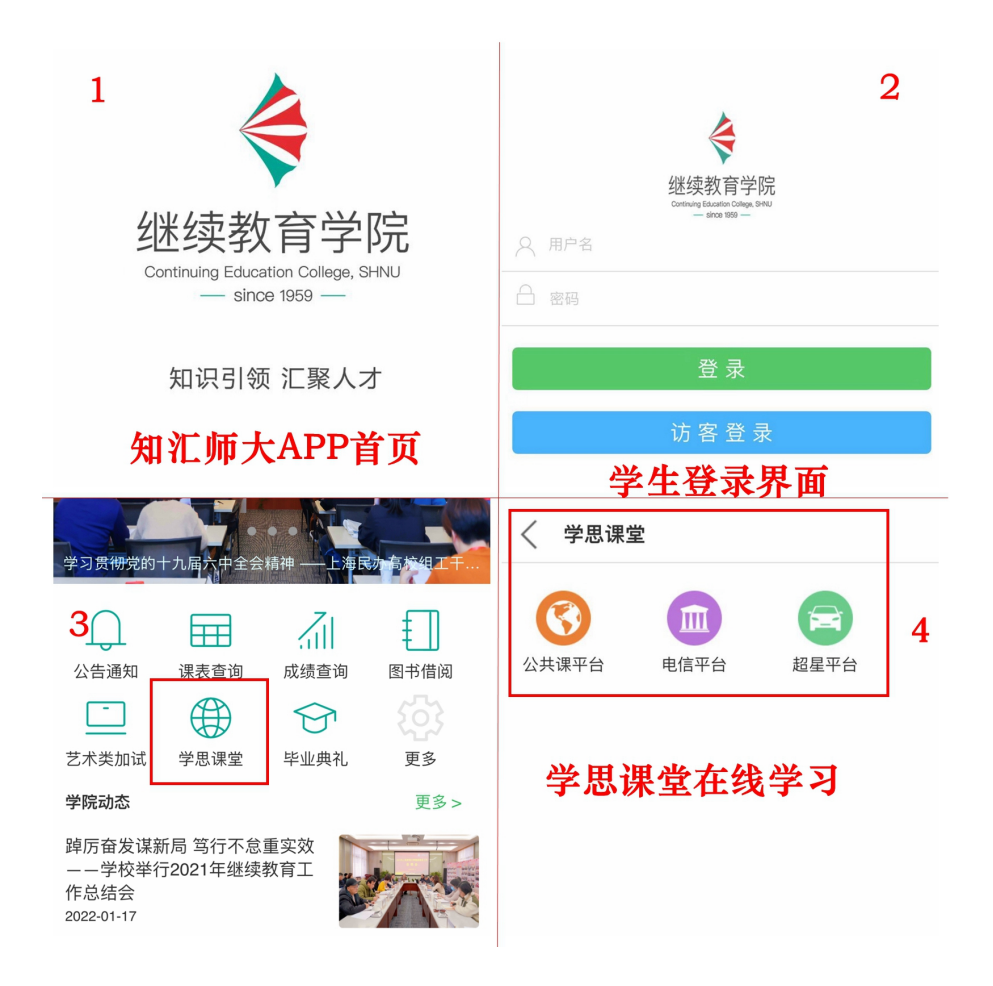

## (2) 学思课堂(网页端):

| <b>继续教育学院</b><br>COLLEGE OF CONTINUING EDUCATION<br>SHANGHAI NORMAL UNIVERSITY 首页 学院概況 成 | 人教育 自学考                                      | 试 各类培训 1                                                 | 党建工作 下载中                   | иţs             |                                                                                                    |
|------------------------------------------------------------------------------------------|----------------------------------------------|----------------------------------------------------------|----------------------------|-----------------|----------------------------------------------------------------------------------------------------|
| 2021年下半年自学<br>证考试、成人副<br>报名时间                                                            | \$考试<br>高校招<br>报名:                           | 、教J<br>留生考<br>方式                                         | 币资格<br>试                   | S<br>C          |                                                                                                    |
| 自学考试报名时间:<br>教师资格证报名时间:                                                                  | 9月2日<br>9月2日                                 | 9月5日<br>9月3日                                             |                            |                 |                                                                                                    |
| 2021年下半年目学考试、教师资格证考试成人高等教育报名时间                                                           | : 9月6日-5                                     | 9月10日                                                    |                            |                 |                                                                                                    |
| 学院动态 <ul> <li>"沪喀两地手拉手 民族团结一家亲""红柳花开"教师…</li> <li>浦江之水润巴楚,红柳玉兰同绽放</li> </ul>             | 2021-07-29<br>2021-07-26                     | <b>招生信息</b> <ul> <li>上海师范大学2</li> <li>上海师范大学2</li> </ul> | 2021年教师资格证表<br>2021年成人高考辅导 | 考前辅导班招…<br>寻班公告 |                                                                                                    |
| • 学院召开2021年上半年度工作总结大会                                                                    | 2021-07-20<br>更多…                            | <ul> <li>上海师范大学2</li> </ul>                              | 2021年成人高等教育                | 育招生简章<br>更多     |                                                                                                    |
| 通知公告 <ul> <li>2021年上海师范大学成人高校艺术类专业考试缴费说明</li> </ul>                                      | 2021-08-31                                   | 快速通道                                                     | 非学历管理                      | 学思课堂            |                                                                                                    |
| <ul> <li>关于上海师范大学2021年成人高校考试招生工作安排的通</li> <li>2021年9月上海师范大学成人高校招生报名现场复核防疫</li> </ul>     | 2021-08-31<br>2021-08-31<br>百名               | 自学考试成人高复报名                                               | 党史学习教育<br>APP使用说明          | 学思有道成人教育招生      |                                                                                                    |
| ()<br>健康教育学院 矣 100<br>Contrury Exacents of Series                                        | <u>j</u> j j j j j j j j j j j j j j j j j j | 学院首页 考试中心 计                                              | 音训中心 帮助中心                  |                 |                                                                                                    |
|                                                                                          | <b>F</b>                                     | 「学<br><sup>起向非</sup>                                     | <b>⋣</b><br>₽<br>*         |                 | To and the second second second second second second second second second second second second second second se |
| 学而不思则罔,思而不学则殆。<br>——孔子                                                                   | CECONN<br>XEELIIGTAPP                        | 公共课平       超星平行       由信平行                               |                            |                 |                                                                                                    |

登录继续教育学院 cec.shnu.edu.cn→选择"快速通道"→点击"学思课 堂"→**选择电信学习平台** 

## 登录界面

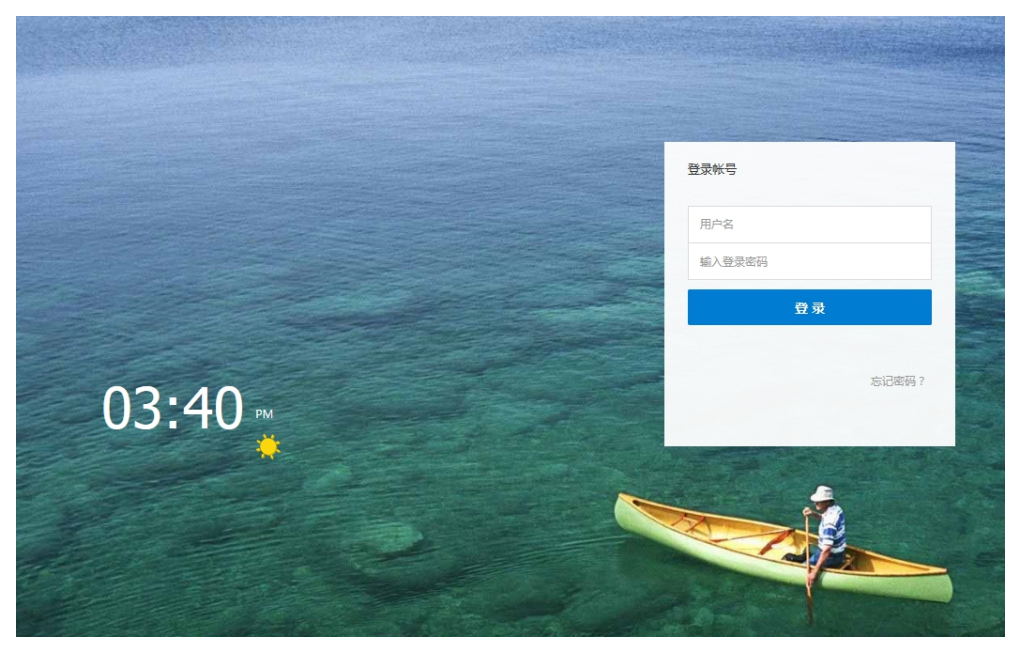

图 1-1 学生登录页面

新生用户名为学号,初始密码为学号,登录后自行修改密码。

输入正确用户名和密码以及验证码,点击登录。

学生登录时,用户名、密码、验证码任意一个填写错误都会弹出相应的提示 框。

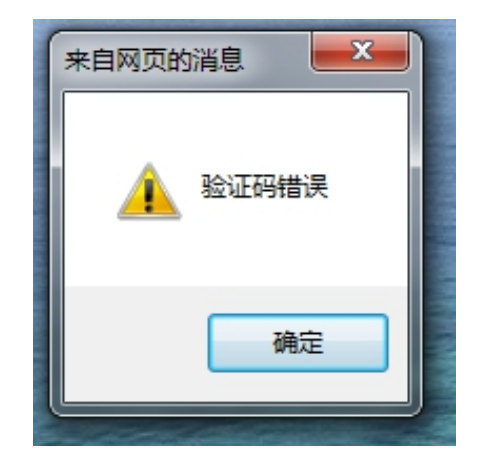

课程首页

学生登陆成功后出现的是课程首页,如图 2-1 所示,点击在学课程,选择需要学习的课程,出现课程的学习引导页。

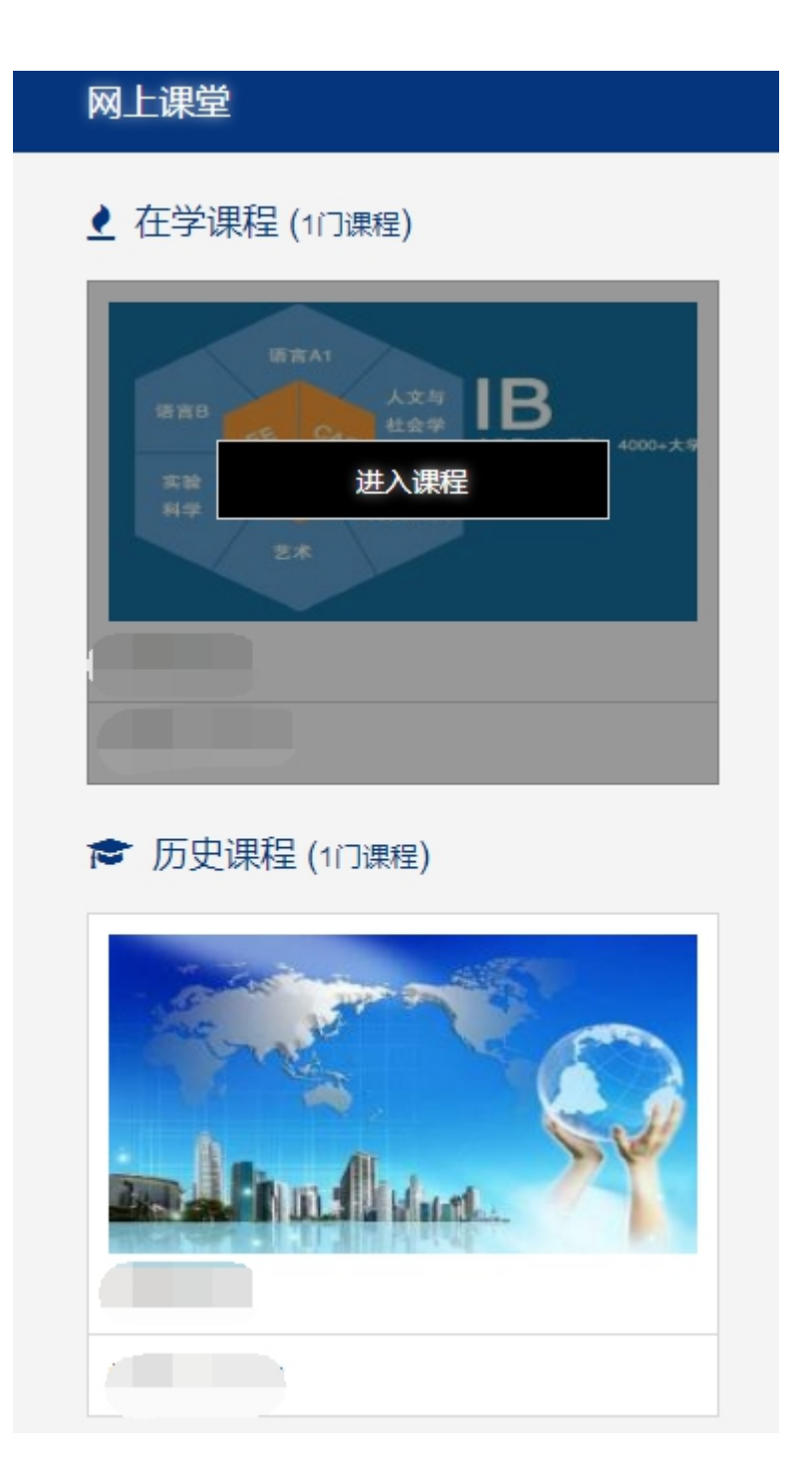

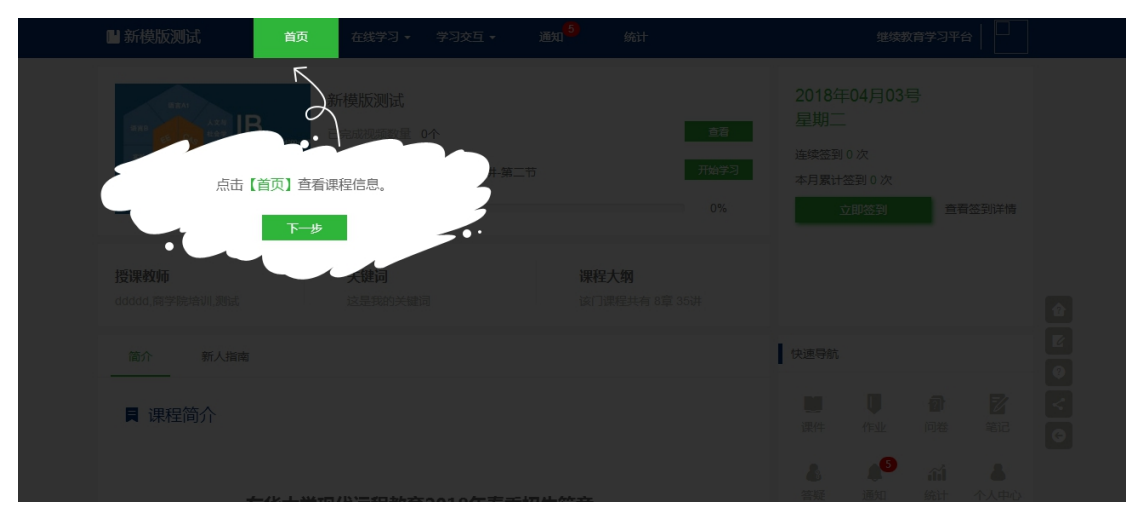

课程首页能完成学生在教学过程中一整套教学流程,包含签到、首页、在线 学习、课程答疑、通知、统计。